#### คู่มือการใช้งานโปรแกรมจัดเก็บข้อมูลบริการรถยนต์ สำนักการศึกษา

การใช้งานโปรแกรมจัดเก็บข้อมูลบริการรถยนต์ สำนักการศึกษา ส่วนผู้ดูแลระบบสามารถใช้งานได้ โดย

- 1.1 พิมพ์ที่อยู่ระบบใน URL ดังนี้ 122.154.129.219/kk\_usecar
- 1.2 กรอก username และ password

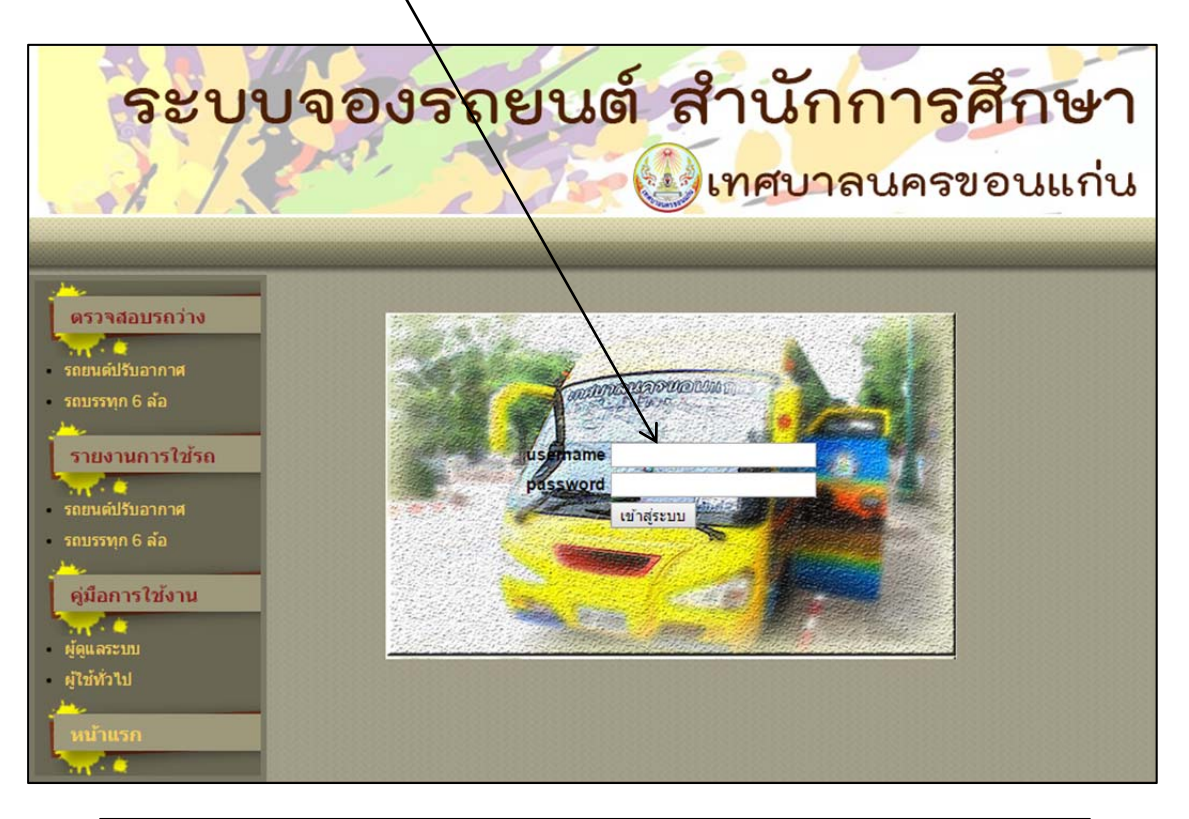

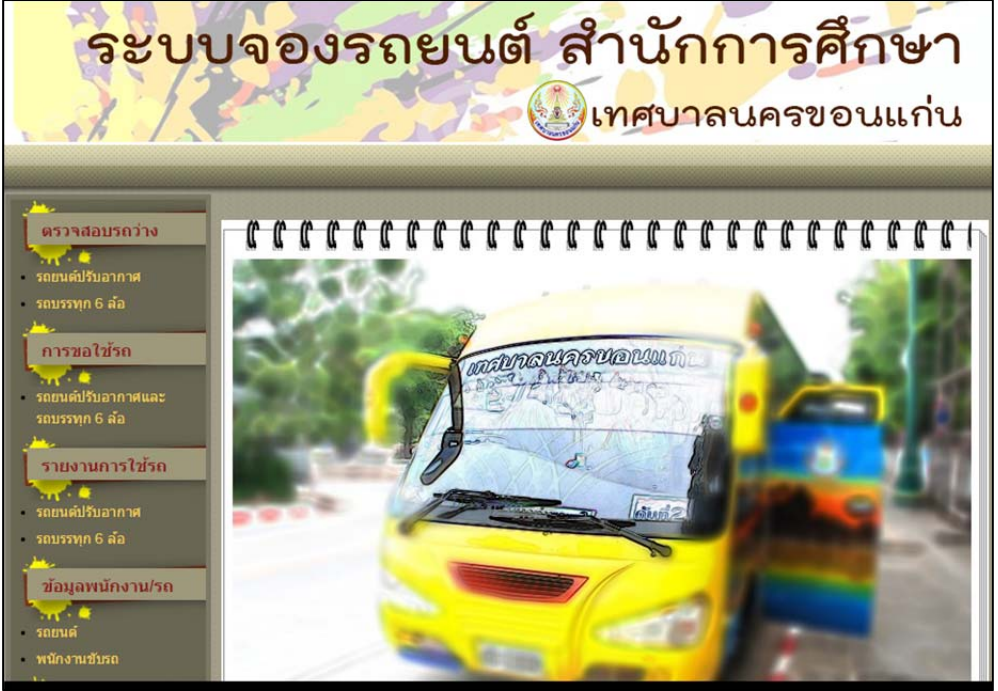

### 1.3 หน้าหลัก

# หน้าหลักประกอบด้วยเมนูหลัก 6 เมนู ได้แก่

1.3.1 เมนูตรวจสอบรถว่าง มีเมนูย่อย 2 เมนูคือประเภทรถยนต์ปรับอากาศและ รถบรรทุก 6 ล้อ โดยจะแสดงรายการรถทั้งหมดตามประเภท

| ຈະບເ                                                   | <mark>ปจอ</mark> ง | າຈຄຍ        | นต์       | สำ                 | เน้กกา                | ารศึกษ                | า              |  |
|--------------------------------------------------------|--------------------|-------------|-----------|--------------------|-----------------------|-----------------------|----------------|--|
| A IX                                                   | and a              | 25          | 12-(      | <u>الالا</u>       | <mark>าศบาลน</mark> เ | จรขอนแก่              | น              |  |
|                                                        | ⊢รายการข           | อใช้รถยนต์ป | ไร้บอากาศ | 1                  |                       |                       |                |  |
| ตรวจสอบรถว่าง                                          | й                  | รูป         | หมายเลขรถ | ทะเบียน            | สังกัด                | W 215.                |                |  |
| รถยนต์ปรับอากาศ<br>รถบรรทุก 6 ล้อ                      | 1                  |             | ਕੁਜ਼.1    | 40-0237<br>ขอนแก่น | ร.ร.ท วัดกลาง         | นายณรงค์ โยหา         | •              |  |
| รถยนต์ปรับอากาศและ<br>รถบรรทุก 6 ล้อ                   | 2                  |             | ศษ.2      | 40-0264<br>ขอนแก่น | ร.ร.ท สวนสนุก         | นายชุมพร นามเหง้า     | <b>Q</b>       |  |
| รายงานการ เขรถ<br>รถยนต์ปรีบอากาศ<br>รถบรรทุก 6 ล้อ    | 3                  |             | ศษ.10     | 40-0310<br>ขอนแก่น | ร.ร.ท บ้านสามเหลี่ยม  | นายขัยณรงค์ ดูบุปผา   | €              |  |
| ข้อมูลพนักงาน/รถ<br>รถยนด์<br>พนักงานขับรถ             | 4                  |             | ศษ.11     | 40-0309<br>ขอนแก่น | ร.ร.ท บ้านหนองใหญ่    | นายบุญจันทร์ ทำมาน้อย | <del>@</del> , |  |
| โดยสามารถแสดงรายการใช้รถของคันนั้นๆ เมื่อกดเครื่องหมาย |                    |             |           |                    |                       |                       |                |  |
| ระบบจองรถยนต์ สำนักการศึกษา                            |                    |             |           |                    |                       |                       |                |  |
|                                                        |                    | 1.20        |           | ฐเท                | คบาลนค                | เรขอนแกเ              | <u>ل</u>       |  |

| ·                                                                |                             | รายละเอียดรถ                                                            | ยนต์ทะเบียน : 4                                       | 40-0237 ขอนแก่น                      |                  |                |
|------------------------------------------------------------------|-----------------------------|-------------------------------------------------------------------------|-------------------------------------------------------|--------------------------------------|------------------|----------------|
| ตรวจสอบรถว่าง<br>รถยนต์ปรับอากาศ<br>รถบรรทุก 6 ล้อ<br>การขอใช้รถ |                             | หมายเดข:<br>เดขทะเบียน<br>ความจุ:<br>พนักงานขับ<br>สังกัด:<br>หมายเหตุ: | ศษ.1<br>: 40-023<br>38 ที่ข้<br>รถ: นายณร<br>ร.ร.ทวัด | 7 ขอนแก่น<br>ไง<br>งศ์ โยหา<br>ดกลาง | V                |                |
| รถบรรทก 6 ล้อ                                                    | ที่ เดินทางระหว่างวันที่    | เวลาไป-กลับ                                                             | ไปจังหวัด                                             | หน่วยงาน/ชุมชน                       | วันที่ยื่นคำร้อง | - 100          |
|                                                                  | 1 1 พ.ย. 2558-4 พ.ย. 2558   | 22.00 u18.00 u                                                          | จันทบุรี                                              | kae                                  | 28 ต.ค. 2558     | ( <del>)</del> |
| รายงานการใช้รถ                                                   | 2 30 ค.ศ. 2558-31 ค.ศ. 2558 | 6.00 u18.30 u                                                           | นครศรีธรรมราช                                         | เก๋                                  | 28 ต.ค. 2558     | 0              |

และสามารถดูรายละเอียดการขอใช้รถได้โดยการกดเครื่องหมาย 🤍

| <u></u>                               | _รายละเอียดการขอ          | ใข้รถยนต์                                                          |
|---------------------------------------|---------------------------|--------------------------------------------------------------------|
| ตรวจสอบรถว่าง                         | หน่วยงาน/ชุมชน*           | kae                                                                |
| The a                                 | วัน เดือน ปี(ยื่นเอกสาร)  | 28 ต.ค. 2558                                                       |
| รถยนต์ปรับอากาศ                       | โครงการ/กิจกรรม*          | ทัศนศึกษา                                                          |
| รถบรรทุก 6 ล้อ                        | โดยมีวัดถุประสงค์เพื่อ*   | ศึกษาดูงาน                                                         |
|                                       | จำนวนผู้โดยสาร*           | 45 ที่นั่ง                                                         |
| การขอเชรถ                             | รถยนต์ที่ขอประเภท         | รถยนต์ปรับอากาศ                                                    |
| รถยนต์ปรับอากาศและ                    | จำนวนรถที่ขอ              | 2 ดัน                                                              |
| รถบรรทุก 6 ล้อ                        | เดินทางไปจังหวัด*         | จันทบุรี                                                           |
| 1 m                                   | ออกเดินทางวันที*          | 1 w.u. 2558                                                        |
| รายงานการใช้รถ                        | โดยจัดรถไปรับบริเวณ*      | เทศบาลนครขอนแก่น                                                   |
| 1 1 1 1 1 1 1 1 1 1 1 1 1 1 1 1 1 1 1 | เวลา"                     | 22.00 u.                                                           |
| รถยนต์ปรับอากาศ                       | เดินทางกลับขอนแก่นวันที่* | 4 w.u. 2558                                                        |
| รถบรรทุก 6 ล้อ                        | กลับถึงขอนแก่นเวลา        | 18.004.                                                            |
|                                       | ติดต่ดประสานงานกับ*       | kae                                                                |
| ข้อมูลพนักงาน/รถ                      | เบอร์ผู้ประสานงาน         |                                                                    |
| Some C                                | หมายเหตุ                  |                                                                    |
| าแยนพ                                 | รายการจองรถยนต์           |                                                                    |
|                                       | ศันที่ 1                  | ศษ.1 ทะเบียนรถ:40-0237 ขอนแก่น พขร.นายณรงค์ โยหา ร.ร.ท วัดกลาง     |
| รายงานตามวันที่                       | ศันที่ 2                  | ศษ.2 ทะเบียนรถ:40-0264 ขอนแก่น พชร.นายชุมพร นามเหง้า ร.ร.ท สวนสนุก |
|                                       |                           | ลบ ปิด                                                             |
| รถยนต์ปรับอากาศ                       |                           |                                                                    |

หากมีการยกเลิกขอใช้บริการ สามารถกด <u>ลบ</u> เพื่อทำการยกเลิกรายการได้เลย และกรณีรถบรรทุก 6 ล้อ มี การใช้งานระบบในลักษณะเดียวกัน

| ຈະບເ                                       | <mark>ມຈ</mark> ອงຈຄຍ | นต์       | สำ                 | านักกา            | ารศึกษ                  | n            |
|--------------------------------------------|-----------------------|-----------|--------------------|-------------------|-------------------------|--------------|
| the last                                   |                       | 13.2 C    | <b>3</b> เข        | าศบาลนเ           | จรขอนแก                 | น            |
|                                            | ⊢รายการขอใช้รถยนต์ป   | รับอากาศ  |                    |                   |                         |              |
| ตรวจสอบรถว่าง                              | ที่ รูป               | หมายเลขรถ | ทะเบียน            | สังกัด            | W 215.                  |              |
| รถยนต์ปรับอากาศ<br>รถบรรทุก 6 ล้อ          |                       | ศษ.3      | 40-0269<br>ขอนแก่น | ร.ร.ท วัดกลาง     | นายมโน นามปาน           | ❹            |
| รถยนต์ปรับอากาศและ<br>รถบรรทุก 6 ล้อ       | 2                     | ศษ.4      | 40-0267<br>ขอนแก่น | ร.ร.ท บ้านดูม     | นายภานุมาศ ด้านวังขวา   | <u>@</u>     |
| รายงานการใช่รถ<br>                         | 3                     | ศษ.5      | 40-0268<br>ขอนแก่น | ร.ร.ท บ้านหนองแวง | นายเอนก ลาศำ            | <u>@</u>     |
| ข้อมูลพนักงาน/รถ<br>รถยนด์<br>พนักงานขับรถ | 4                     | ศษ.7      | 40-0225<br>ขอนแก่น | ร.ร.ท วัดกลาง     | นายชูศักดิ์ แก้วหนองปิง | <del>Q</del> |

1.3.2 เมนูการขอใช้รถ เป็นเมนูที่ผู้ดูแลระบบจะดำเนินการบันทึกคำร้องการขอใช้
 รถยนต์ที่มีการอนุมัติจากผู้บริหารลงในระบบเพื่อเป็นการจัดเก็บข้อมูลและเป็นข้อมูลในการให้บริการ
 ประชาชน

| ·                                                                                                    | _ แบบฟอร์มขอใช้รถยนต์     |                                                                                                    |
|----------------------------------------------------------------------------------------------------|---------------------------|----------------------------------------------------------------------------------------------------|
| ดรวจสอบรถว่าง                                                                                                    | หน่วยงาน/ชุมชน*           |                                                                                                    |
| The Carlos and Carlos and Carlos | วัน เดือน ปี(ยืนเอกสาร)   |                                                                                                    |
| <ul> <li>รถยนต์ปรับอากาศ</li> </ul>                                                                                                    | โครงการ/กิจกรรม*          |                                                                                                    |
| รถบรรทุก 6 ล้อ                                                                                                    | โดยมีวัตถุประสงค์เพื่อ*   |                                                                                                    |
| A                                                                                                    | จำนวนผู้โดยสาร*           | ที่นั่ง                                                                                                    |
| การขอไชรถ                                                                                                    | รถยนต์ที่ขอประเภท         | ้นลือกรายการ: ▼                                                                                                    |
| รถยมต์ปรับอากาศและ                                                                                                    | จำนวนรถที่ขอ              | ศัน                                                                                                    |
| รถบรรทก 6 ล้อ                                                                                                    | เดินทางไปจังหวัด*         | 🗉 เลือกจังหวัด 🗄 🔻                                                                                                    |
| _ <u></u>                                                                                                    | ออกเดินทางวันที่*         |                                                                                                    |
| รายงานการใช้รถ                                                                                                    | โดยจัดรถไปรับบริเวณ*      |                                                                                                    |
| 1 A A                                                                                                    | เวลา*                     | и.                                                                                                    |
| รถยนต์ปรับอากาศ                                                                                                    | เดินทางกลับขอนแก่นวันที่* |                                                                                                    |
| รถบรรทุก 6 ล้อ                                                                                                    | กลับถึงขอนแก่นเวลา        | u                                                                                                    |
|                                                                                                    | ดิดต่ดประสานงานกับ*       |                                                                                                    |
| ข้อมูลพนักงาน/รถ                                                                                                    | เบอร์ผู้ประสานงาน         |                                                                                                    |
| Source Contraction                                                                                                    | หมายเหตุ                  |                                                                                                    |
| วแบนพ                                                                                                    | รายการจองรถยนต์           |                                                                                                    |
|                                                                                                    |                           | 🔲 ศษ.1, นายณรงค์ โยหา, เบอร์โทร : 08-8040-0940                                                                                                    |
| รายงามคามวันที่                                                                                                    |                           | 🔲 ศษ.2, นายชุมพร นามเหง้า, เบอร์โทร: 08-9421-7409                                                                                                    |
| JILO TAUTA JAV                                                                                                    |                           | ่ ศษ.10, นายขัยณรงค์ ดูบุปผา, เบอร์โทร∶ 08-4400-7071                                                                                                    |
| รถยนต์ปรับอากาศ                                                                                                    |                           | 🔲 ศษ.11, นายบุญจันทร์ ทำมาน้อย, เบอร์โทร: 08-0182-6368                                                                                                    |
| รถบรรทก 6 ล้อ                                                                                                    |                           | ศษ.13, นายบุญเลิง น้อยศาภู, เบอร์โทร: 08-9940-8211                                                                                                    |
| -                                                                                                    |                           | พษ. กอ. นายสาหร ขมเขย, เบอร์เทร: 08-3418-2846<br>สุษ 17 มายประจิตร์ คมิลา เบอร์โทร: 08-3563-5514                                                                                                    |
| ดู่มือการใช้งาน                                                                                                    |                           | พ.ศ. พ.ศ. พ.ศ. พ.ศ. พ.ศ. 1997 (พ.ศ. 1993) (พ.ศ. 1993) (۳.ศ. 19 |
| The A                                                                                                    |                           | 🗌 ศษ.4, นายภานุมาศ ด้านวังขวา, เบอร์โทร : 08-0199-9478                                                                                                    |

# โดยต้องดำเนินการกรอกข้อมูลดังนี้

| - | หน่วยงาน/ชุมชน*          | หมายถึง | ชื่อหน่วยงานหรือชุมชนที่มีความ      |
|---|--------------------------|---------|-------------------------------------|
|   |                          |         | ประสงค์ขอใช้รถ สำนักการศึกษา        |
| - | วัน เดือน ปี(ยื่นเอกสาร) | หมายถึง | วันที่ยื่นเอกสารขอใช้รถยนต์         |
| - | โครงการ/กิจกรรม*         | หมายถึง | ชื่อโครงการ หรือกิจกรรมที่ขอใช้รถ   |
| - | วัตถุประสงค์เพื่อ*       | หมายถึง | วัตถุประสงค์ในการใช้รถ              |
| - | จำนวนผู้โดยสาร*          | หมายถึง | จำนวนผู้โดยสารที่ต้องเดินทางทั้งหมด |
| - | รถยนต์ที่ขอ              | หมายถึง | ประเภทรถยนต์ที่ขอใช้ (รถยนต์ปรับ    |
|   |                          |         | อากาศ หรือรถบรรทุก 6 ล้อ)           |
| - | จำนวนรถที่ขอ             | หมายถึง | จำนวนรถที่ขอใช้เพื่อบรรทุกผู้โดยสาร |
| - | เดินทางไปจังหวัด*        | หมายถึง | จังหวัดปลายทางที่ต้องเดินทาง        |
| - | ออกเดินทางวันที่*        | หมายถึง | วันที่ที่ออกเดินทาง                 |
| - | โดยจัดรถไปรับบริเวณ*     | หมายถึง | สถานที่ที่ต้องไปรับผู้โดยสารเพื่ออก |
|   |                          |         | เดินทาง                             |
| - | เวลา*                    | หมายถึง | เวลาที่ออกเดินทาง                   |

| - | เดินทางกลับขอนแก่นวันที่* | หมายถึง | วันที่เดินทางกลับขอนแก่น             |
|---|---------------------------|---------|--------------------------------------|
| - | กลับถึงขอนแก่นเวลา        | หมายถึง | เวลาที่คาดว่าจะกลับมาถึงขอนแก่น      |
| - | ติดต่อประสานงานกับ*       | หมายถึง | ชื่อผู้ติดต่อประสานงานเรื่องการขอใช้ |
|   |                           |         | รถกับเทศบาล                          |
| - | เบอร์ผู้ประสานงาน         | หมายถึง | เบอร์โทรศัพท์ผู้ประสานงาน            |
| - | หมายเหตุ                  | หมายถึง | ข้อความที่ผู้ดูแลระบบต้องการแจ้ง     |
| - | รายการจองรถยนต์           | หมายถึง | หมายเลขรถยนต์ที่ต้องให้บริการโดยรถ   |
|   |                           |         | หมายเลข ศษ.1,2,10,11,13,16,17        |
|   |                           |         | เป็นรถยนต์ปรับอากาศ ส่วนรถ           |
|   |                           |         | หมายเลข ศษ.3,4,5,7,8,9,12,14,15      |
|   |                           |         | เป็นรถบรรทุก 6 ล้อ                   |
|   |                           |         |                                      |

1.3.3 เมนูรายงานการใช้รถ มีเมนูย่อย 2 เมนูคือรายงานการใช้รถประเภทรถยนต์

ปรับอากาศและรถบรรทุก 6 ล้อ โดยจะแสดงรายการขอใช้รถทั้งหมดตามประเภท

| ระบบจองรถยนต์ สำนักการศึกษา<br>(() เทศบาลนครขอนแก่น                                         |     |                                 |                     |                 |                                   |              |  |  |  |
|---------------------------------------------------------------------------------------------|-----|---------------------------------|---------------------|-----------------|-----------------------------------|--------------|--|--|--|
|                                                                                             |     |                                 |                     |                 |                                   |              |  |  |  |
|                                                                                             | -51 | ยการขอ เขรถยนดา                 | <u>ปรบอากาต</u>     | Multinuño       | uniou poulotuotu                  | 101201120150 |  |  |  |
|                                                                                             | 1   | 19 w # 2558-22 w # 2558         | 22.00 11 - 20.00 11 | เป็นงาม         | ทน มอง เน ปุม บน<br>ของออเสขสับต์ | MN 1214 4311 |  |  |  |
| รถยนต์ปรับอากาศ                                                                             | 2   | 18 w el 2558-21 w el 2558       | 22.00 u20.00 u.     | 054140919323105 | นี้ มากเข้าสายง                   | atu 10       |  |  |  |
| รถบรรทุก 6 ล้อ                                                                              | 3   | 7 w # 2558-10 w # 2558          | 20.30 N - 20.00 N   |                 | 9                                 | atu 2 atu 11 |  |  |  |
| 1 005900 20150                                                                              | 4   | 1 w # 2558 4 w # 2558           | 22.00 u20.00 u.     |                 | kao                               | at 1 at 2    |  |  |  |
| 111582(2)31                                                                                 | 4   | 20 p.o. 2559 21 p.o. 2559       | 6 00 at 19 20 at    | NOEGEEEENEDN    | inde le                           | MB.1, MB.2,  |  |  |  |
| รถยนต์ปรับอากาศและ<br>รถบรรทุก 6 ล้อ<br>รายงานการใช้รถ<br>รถยนต์ปรับอากาศ<br>รถบรรทุก 6 ล้อ |     | ใช้หมด 5 รายการ : 1 หน้า :<br>1 | U.OU N 10.00 N.     |                 |                                   | P10 . 1 .    |  |  |  |

| ระบบจองรถยนต์ สำนักการศึกษา<br>() เทศบาลนครขอนแก่น                                                                                                    |    |                                  |                  |           |                |             |          |
|----------------------------------------------------------------------------------------------------|----|----------------------------------|------------------|-----------|----------------|-------------|----------|
| 1 Alexandra                                                                                                    | รา | ยการขอ เชรถยนตา                  | <u> เรบอากาศ</u> |           |                |             | 0        |
| ตรวจสอบรถวาง                                                                                                    | ที | เดินทางระหว่างวันที              | เวลาไป-กลับ      | ไปจังหวัด | หน่วยงาน/ชุมชน | หมายเลขรถ   | <u></u>  |
| รถยนต์ปรับอากาศ                                                                                                    | 1  | 6 พ.ย. 2558-8 พ.ย. 2558          | 6.00 u18.30 u.   | ชัยภูมิ   | yot            | ศษ.3, ศษ.7, | <u> </u> |
| รถบรรพฤ 6 ล้อ                                                                                                    | 2  | 2 พ.ย. 2558-4 พ.ย. 2558          | 6.00 u18.30 u.   | กาฬสินธุ์ | yot            | ศษ.3, ศษ.5, | 2        |
| All and a second second | 3  | 30 ต.ค. 2558-31 ต.ค. 2558        | 6.00 u18.30 u.   | ขอนแก่น   | ae             | ศษ.3,       |          |
| การขอใช้รถ<br>รถยนต์ปรับอากาศและ<br>รถบรรทุก 6 ล้อ                                                                                                    |    | ใ้งหมด 3 รายการ : 1 หน้า :—<br>1 |                  |           |                |             |          |
| รายงานการใช้รถ<br>- รถยนต์ปรับอากาศ<br>- รถบรรทุก 6 ล้อ<br>                                                                                                    |    |                                  |                  |           |                |             |          |

และสามารถดูรายละเอียดการขอใช้รถได้โดยการกดเครื่องหมาย 🔍

| <u></u>                                                                                                    | _รายละเอียดการข <b>อ</b>  | ใช้รถยนด์                                                                |
|----------------------------------------------------------------------------------------------------|---------------------------|--------------------------------------------------------------------------|
| ดรวจสอบรถว่าง                                                                                                    | หน่วยงาน/ชุมชน*           | yot 🗸                                                                    |
| The second second                                                                                                    | วัน เดือน ปี(ยื่นเอกสาร)  | 29 ต.ค. 2558                                                             |
| รถยนต์ปรับอากาศ                                                                                                    | โครงการ/กิจกรรม*          | ทัศนศึกษา                                                                |
| <ul> <li>รถบรรทุก 6 ล้อ</li> </ul>                                                                                                    | โดยมีวัตถุประสงค์เพื่อ*   | ศึกษาดูงาน                                                               |
| 1 and a start and a start a start a st | จำนวนผู้โดยสาร*           | 30 ที่นั่ง                                                               |
| 11521012158                                                                                                    | รถยนต์ที่ขอประเภท         | รถบรรทุก 6 ล้อ                                                           |
| รถยนต์ปรับอากาศและ                                                                                                    | จำนวนรถที่ขอ              | 2 ศัน                                                                    |
| รถบรรทุก 6 ล้อ                                                                                                    | เดินทางไปจังหวัด*         | ชัยภูมิ                                                                  |
| 100 m                                                                                                    | ออกเดินทางวันที่*         | 6 w.u. 2558                                                              |
| รายงานการใช้รถ                                                                                                    | โดยจัดรถไปรับบริเวณ*      | เทศบาลนครขอนแก่น                                                         |
| 1                                                                                                    | เวลา"                     | 6.00 u.                                                                  |
| รถยนต์ปรับอากาศ                                                                                                    | เดินทางกลับขอนแก่นวันที่* | 8 w.u. 2558                                                              |
| <ul> <li>รถบรรทุก 6 ล้อ</li> </ul>                                                                                                    | กลับถึงขอนแก่นเวลา        | 18.30u.                                                                  |
| <u></u>                                                                                                    | ดิดต่ดประสานงานกับ*       | yot                                                                      |
| ข้อมูลพนักงาน/รถ                                                                                                    | เบอร์ผู้ประสานงาน         |                                                                          |
| South of                                                                                                    | หมายเหตุ                  |                                                                          |
| - มเป็นพ                                                                                                    | รายการจองรถยนต์           |                                                                          |
|                                                                                                    | ดันที่ 1                  | ศษ.3 ทะเบียนรถ:40-0269 ขอนแก่น พขร.นายมโน นามปาน ร.ร.ท วัดกลาง           |
| รายงานตามวันที่                                                                                                    | ศันที่ 2                  | ศษ.7 ทะเบียนรถ:40-0225 ขอนแก่น พขร.นายชูศักดิ์ แก้วหนองปิง ร.ร.ท วัดกลาง |
|                                                                                                    |                           | ลบ ปิด                                                                   |
| รถยนต์ปรับอากาศ                                                                                                    |                           |                                                                          |
| รถบรรทุก 6 ล้อ                                                                                                    |                           |                                                                          |

1.3.4 เมนูข้อมูลพนักงาน/รถ มีเมนูย่อย 2 เมนูคือ เมนูบันทึกข้อมูลพนักงานขับ
 รถยนต์ และเมนูบันทึกข้อมูลรถยนต์

- เมนูบันทึกข้อมูลพนักงาน หน้าจอนี้ใช้ในการบันทึกข้อมูลพนักงานขับรถยนต์ โดย สามารถทำการเพิ่ม แก้ไข และลบรายชื่อพนักงานขับรถยนต์ได้

| <u></u>                                                                                                    | เพิ่ม/บ้า | เท็กพนักงา                                        | นขับรถ           |                      |          |               |       |    |
|----------------------------------------------------------------------------------------------------|-----------|---------------------------------------------------|------------------|----------------------|----------|---------------|-------|----|
| ตรวจสอบรถว่าง                                                                                                   | ด่าน่าห   | <mark>ศานำหน้าชื่อ*</mark> แล็อกรายการ:: <b>*</b> |                  |                      |          |               |       |    |
| The second second second second second second second second second second second second second second second se | ชื่อ*     |                                                   |                  |                      |          |               |       |    |
| รถยนตปรีบอากาศ                                                                                                  | นามสกุ    | ล* [                                              |                  |                      |          |               |       |    |
| รถบรรทุก 6 ล้อ                                                                                                  | สังกัด*   |                                                   | 🛭 เลือก สังกัด 🗈 |                      | •        |               |       |    |
| 025712/2/50                                                                                                    | เบอร์โท   | ารศัพท์*                                          |                  |                      |          |               |       |    |
| птэдатдэн                                                                                                    |           |                                                   | บันทึก           |                      |          |               |       |    |
| รถยนต์ปรับอากาศและ                                                                                              | พนักงา    | นขับรถ                                            |                  |                      |          |               |       |    |
| รถบรรทุก 6 ล้อ                                                                                                  | ลำดับ     |                                                   | ชื่อ-สกุล        |                      | สังกัด   | เบอร์โทรศัพท์ | แก้ไข | ลบ |
| , <del>}**</del> ~                                                                                              | 1         | นายณรงค์                                          | โยหา             | ร.ร.ท วัดก           | าลาง     | 08-8040-0940  | 12    | ×  |
| รายงานการใช้รถ                                                                                                  | 2         | นายชุมพร                                          | นามเหง้า         | ร.ร.ท สวนสนุก        |          | 08-9421-7409  | 1     | ×  |
| The second second second second second second second second second second second second second second second se | 3         | นายชัยณรง                                         | เค๋ดูบุปผา       | ร.ร.ท บ้านสามเหลี่ยม |          | 08-4400-7071  | 1     | ×  |
| รถยนตบรบอากาศ                                                                                                   | 4         | นายบุญจันห                                        | ทร์ ทำมาน้อย     | ร.ร.ท บ้านหนองใหญ่   |          | 08-0182-6368  | 1     | ×  |
| פא ס ווועננעוני                                                                                                 | 5         | นายบุญเลิง                                        | น้อยศาภู         | ร.ร.ท สวนสนุก        |          | 08-9940-8211  | 1     | ×  |
| ข้อมูลพนักงาน/รถ                                                                                                | 6         | นายสาคร                                           | ชมเชย            | ร.ร.ท สวนสนุก        |          | 08-3418-2846  | 1     | ×  |
| 1                                                                                                    | 7         | นายประจัดร                                        | ร์ ภูมิลา        | ร.ร.ท วัดก           | າລາง     | 08-3563-5514  | 1     | ×  |
| พนักงานขับรถ                                                                                                    | 8         | นายมโน น                                          | ามปาน            | ร.ร.ท บ้านโนนหนองวัด |          | 08-3400-1208  | 1     | ×  |
| รถยนด์                                                                                                    | 9         | นายภานุมา                                         | ศ ด้านวังขวา     | ร.ร.ท บ้าง           | เดิม     | 08-0199-9478  | 1     | ×  |
| <u></u>                                                                                                    | 10        | นายเอนก                                           | ลาศา             | ร.ร.ท บ้าน           | เหนองแวง | 08-3662-3660  | 1     | ×  |
| รายงานตามวันที                                                                                                  | 11        | นายชูศักดิ์                                       | แก้วหนองปิง      | ร.ร.ท วัดก           | าลาง     | 08-7636-4764  | 1     | ×  |
| รถยนต์ปรับอากาศ                                                                                                 | 12        | นายชาญ ด้                                         | ขึ้งสว่าง        | ร.ร.ท บ้าน           | เโนนชัย  | 08-9422-7328  | 1     | ×  |
| รถบรรทุก 6 ล้อ                                                                                                  | 13        | นายเฉลิมเก                                        | าริช เฮ้าประสงค์ | ร.ร.ท คุ้มเ          | หนองดู   | 08-6860-4552  | 1     | ×  |

#### โดยต้องดำเนินการกรอกข้อมูลดังนี้

| ข               |         |                                       |
|-----------------|---------|---------------------------------------|
| - คำนำหน้าชื่อ* | หมายถึง | คำนำหน้าของพนักงานขับรถยนต์           |
| - ชื่อ*         | หมายถึง | ชื่อของพนักงานขับรถยนต์               |
| - นามสกุล*      | หมายถึง | นามสกุลของพนักงานขับรถยนต์            |
| - สังกัด*่      | หมายถึง | โรงเรียนที่พนักงานขับรถยนต์สังกัดอยู่ |
| - เบอร์โทรศัพท์ | หมายถึง | เบอร์โทรศัพท์ของพนักงานขับรถเพื่อใช้  |
|                 |         | ในการติดต่อ                           |

ทั้งนี้สามารถแก้ไขข้อมูลได้โดยกดปุ่ม 🧪 เพื่อทำการแก้ไขข้อมูล และสามารถลบข้อมูลได้โดยกดปุ่ม 🗡

- เมนูบันทึกข้อมูลรถยนต์ หน้าจอนี้ใช้ในการบันทึกข้อมูลรถยนต์ โดยสามารถทำ

การเพิ่ม แก้ไข และลบข้อมูลรถยนต์ได้

| <u></u>                                                                                                    | - IM 3                 | /บนทกขอมูล                             | กขอมูลรถยาเด                |                  |                      |         |                             |              |    |  |  |
|----------------------------------------------------------------------------------------------------|------------------------|----------------------------------------|-----------------------------|------------------|----------------------|---------|-----------------------------|--------------|----|--|--|
| ตรวจสอบรถว่าง                                                                                                    | ทะแ                    | บียน*                                  |                             |                  |                      |         |                             |              |    |  |  |
|                                                                                                    | หมา                    | ยเลข*                                  |                             |                  |                      |         |                             |              |    |  |  |
| รถยนดบรบอากาศ                                                                                                    | ควา                    | ความจุที่นั่ง*                         |                             | ที่นั่ง          |                      |         |                             |              |    |  |  |
| รถบรรทุก 6 ล้อ                                                                                                    | will                   | พนักงานขับรถ*                          |                             | 🛛 เลือก พบร. 🗉 🔹 |                      |         |                             |              |    |  |  |
| 1 marshine                                                                                                    | สังกัด*                |                                        | 🗉 เลือก สังกัด 🛛 🔹 🔻        |                  |                      |         |                             |              |    |  |  |
| การขอเขรถ                                                                                                    | ประเภทรถ*              |                                        | ::รถประเภท:: 🔻              |                  |                      |         |                             |              |    |  |  |
| รถยนต์ไร้นอากาศและ                                                                                                    |                        | าพ                                     | เลือกไฟล์ ไม่ได้เลือกไฟล์ใด |                  |                      |         |                             |              |    |  |  |
| รถบรรทก 6 ล้อ                                                                                                    | รถบรรทก 6 ล้อ หมายเหตุ |                                        |                             |                  |                      |         |                             |              |    |  |  |
|                                                                                                    |                        |                                        | บันทึก                      | 1                |                      |         |                             |              |    |  |  |
| รายงานการใช้รถ                                                                                                    | พนัก                   | างานขับรถ                              |                             |                  |                      | 225     |                             |              |    |  |  |
|                                                                                                    | ที                     | ที่ ทะเบียน                            |                             | หมายเลข          | โรงเรียน             | ที่นั่ง | พนักงานขับรถ                | โทรศัพท์     |    |  |  |
| รถยนต์ปรับอากาศ<br>รถมรรมก 6 อ้อ                                                                                                    | 1                      | 1 40-0237 ขอนแก่น<br>2 40-0264 ขอนแก่น |                             | ศษ.1             | ร.ร.ท วัดกลาง        | 38      | นายณรงค์ <mark>โ</mark> ยหา | 08-8040-0940 | Ð, |  |  |
| A A A A A A A A A A A A A A A A A A A                                                                                                    | 2                      |                                        |                             | ศษ.2             | ร.ร.ท สวนสนุก        | 42      | นายชุมพร นามเหง้า           | 08-9421-7409 | Ð, |  |  |
| ข้อมูลพนักงาน/รถ                                                                                                    | 3                      | 40-0310 ขอนแก่น                        |                             | ศษ.10            | ร.ร.ท บ้านสามเหลี่ยม | 32      | นายชัยณรงค์ ดูบุปผา         | 08-4400-7071 | Ð, |  |  |
| • พนักงานขับรถ                                                                                                    | 4                      | 40-0309 ขอนแก่น                        |                             | ศษ.11            | ร.ร.ท บ้านหนองใหญ่   | 32      | นายบุญจันทร์ ทำมาน้อย       | 08-0182-6368 | Ð, |  |  |
| • รถยนต์                                                                                                    | 5                      | 40-0380 ขอนแก่น                        |                             | ศษ.13            | ร.ร.ท สวนสนุก        | 41      | นายบุญเล็ง น้อยศาภู         | 08-9940-8211 | Ð, |  |  |
| And the second second s | 6                      | 40-0449 ขอนแก่น                        |                             | ศษ.16            | ร.ร.ท สวนสนุก        | 42      | นายสาคร ชมเชย               | 08-3418-2846 | Ð, |  |  |
| รายงานตามวนท                                                                                                    | 7                      | 40-0448 ขอนแก่น                        |                             | ศษ.17            | ร.ร.ท วัดกลาง        | 42      | นายประจิตร์ ภูมิลา          | 08-3563-5514 | ÷, |  |  |
| รถยนต์ปรับอากาศ                                                                                                    | 8                      | 40-0269 ขอนแก่น                        |                             | ศษ.3             | ร.ร.ท บ้านโนนหนองวัด | 24      | นายมโน นามปาน               | 08-3400-1208 | Ð, |  |  |
| รถบรรทุก 6 ล้อ                                                                                                    | 9                      | 40-0267 ของ                            | แแก่น                       | ศษ.4             | ร.ร.ท บ้านดูม        | 24      | นายภานุมาศ ด้านวังขวา       | 08-0199-9478 | Ð, |  |  |

โดยต้องดำเนินการกรอกข้อมูลดังนี้

| - ทะเบียน*       | หมายถึง | ทะเบียนของรถยนต์ของรถยนต์คันนั้นๆ |  |  |  |
|------------------|---------|-----------------------------------|--|--|--|
| - หมายเลข*       | หมายถึง | หมายเลขประจำรถยนต์ เช่น ศษ.3      |  |  |  |
| - ความจุที่นั่ง* | หมายถึง | จำนวนที่นั่งผู้โดยสารของรถ        |  |  |  |
| - สังกัด*        | หมายถึง | โรงเรียนที่รถยนต์ประจำอยู่        |  |  |  |
| - ประเภทรถ       | หมายถึง | ประเภทของรถยนต์ ได้แก่ รถยนต์ปรับ |  |  |  |
|                  |         | อากาศ หรือรถบรรทุก 6 ล้อ          |  |  |  |
| - รูปภาพ         | หมายถึง | รูปรถยนต์                         |  |  |  |
| - หมายเหตุ       | หมายถึง | คำอธิบาย หรือข้อมูลเพิ่มเติม เช่น |  |  |  |
|                  |         | กำลังซ่อม หรือชำรุด               |  |  |  |

ทั้งนี้สามารถแก้ไข หรือลบข้อมูลได้โดยกดปุ่ม 🔍 เพื่อตรวจสอบรายละเอียดก่อนดำเนินการ

| รายละเอียดรถยนต์ทะเบียน : 40-0237 ขอนแก่น |                                                            |  |  |  |  |  |  |  |
|-------------------------------------------|------------------------------------------------------------|--|--|--|--|--|--|--|
| รูปรถยนต์                                 |                                                            |  |  |  |  |  |  |  |
| หมายเลข                                   | ศษ.1                                                       |  |  |  |  |  |  |  |
| ความจุ                                    | 38 ที่นั่ง                                                 |  |  |  |  |  |  |  |
| พนักงานขับรถ                              | :: เลือก พขร. :: 🔹 🔹 <i>กรุณาเลือกพนักงานขับรถทุกครั้ง</i> |  |  |  |  |  |  |  |
| สังกัด                                    | โรงเรียนเทศบาลวัดกลาง 🔻                                    |  |  |  |  |  |  |  |
| ประเภทรถ                                  | รถปรับอากาศ 🔻                                              |  |  |  |  |  |  |  |
| รูปภาพ                                    | เลือกไฟล์ ไม่ได้เลือกไฟล์ใด                                |  |  |  |  |  |  |  |
| หมายเหตุ                                  |                                                            |  |  |  |  |  |  |  |
|                                           | แก้ไข ลบ                                                   |  |  |  |  |  |  |  |

1.3.5 เมนูรายงานตามวันที่ มีเมนูย่อย 2 เมนูคือ รายงานการใช้รถยนต์ปรับอากาศ

และรถบรรทุก 6 ล้อ โดยสามารถค้นหารายการรถที่ให้บริการประจำเดือนต่างๆ ได้เพื่อใช้ในการจัดทำรายงาน ประจำเดือน หรือใช้ในการค้นหารายการรถที่ให้บริการในช่วงวันที่ต้องการ ซึ่งผู้ใช้สามารถกำหนดวันที่เริ่มต้น และสิ้นสุดได้

| ระบบจองรถยนต์ สำนักการศึกษา<br>() เทศบาลนครขอนแก่น |                                                        |                           |               |                 |               |                |              |  |  |
|----------------------------------------------------|--------------------------------------------------------|---------------------------|---------------|-----------------|---------------|----------------|--------------|--|--|
| รายงานการขอใช้รถยนต์ปรับอากาศ                      |                                                        |                           |               |                 |               |                |              |  |  |
| ตรวจสอบรถวาง<br>                                   | ระหว่างวันที่ 2015-11-01 ถึงวันที่ 2015-12-01<br>ศันทา |                           |               |                 |               |                |              |  |  |
| การขอใช้รถ                                         | ri                                                     | เดินทางระหว่างวันที่      | ไปจังหวัด     | โครงการ/กิจกรรม | จำนวน<br>(คน) | หน่วยงาน/ชุมชน | หมายเลขรถ    |  |  |
|                                                    | 1                                                      | 19 พ.ย. 2558-22 พ.ย. 2558 | เชียงใหม่     | ทัศนศึกษา       | 20            | ชุมชนสุขสันด์  | ศษ.11,       |  |  |
| รถยนต์ปรับอากาศและ                                 | 2                                                      | 18 พ.ย. 2558-21 พ.ย. 2558 | กรุงเทพมหานคร | ทัศนศึกษา       | 20            | q              | ศษ.10,       |  |  |
| รถบรรทุก 6 ลอ                                      | 3                                                      | 7 พ.ย. 2558-10 พ.ย. 2558  | ชุมพร         | ทัศนศึกษา       | 50            | ae             | ศษ.2, ศษ.11, |  |  |
| รายงามการใช้รถ                                     | 4                                                      | 1 พ.ย. 2558-4 พ.ย. 2558   | จันทบุรี      | ทัศนศึกษา       | 45            | kae            | ศษ.1, ศษ.2,  |  |  |
| รถยนต์ปรับอากาศ                                    | ทั้งหมด 4 รายการ : 1 หน้า :                            |                           |               |                 |               |                |              |  |  |
| รถบรรทุก 6 ล้อ                                     |                                                        | 1                         |               |                 |               |                |              |  |  |

1.3.6 เมนูคู่มือการใช้งาน มีเมนูย่อย 2 เมนูคือ คู่มือการใช้งานของผู้ดูแลระบบและ

ผู้ใช้งานทั่วไป

1.3.7 เมนูออกจากระบบ ผู้ใช้ต้องกดเมนูนี้เพื่อทำการออกจากระบบทุกครั้ง